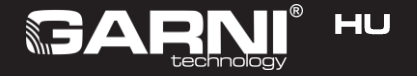

## Okos levegőminőség mérő Modell: GARNI 210T OneCare Használati útmutató

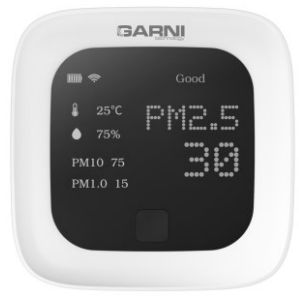

## SZIMBÓLUMOK

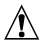

Ez után a szimbólum után fontos figyelmeztetés következik. A biztonságos használat érdekében mindig tartsa be az ebben a dokumentációban leírt útmutatásokat.

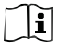

Ez után a szimbólum után megjegyzés következik.

# **BIZTONSÁGI INFORMÁCIÓK**

- Ennek az útmutatónak az áttanulmányozása és megőrzése nyomatékosan javasolt. A gyártó, valamint szállító nem tartozik semmilyen felelősséggel a termék nem megfelelő használata miatt bekövetkező helytelen mérésért, adatvesztésért vagy egyéb esetleges következményekért.
- A termék kizárólag háztartásban történő használatra készült és a levegőminőség szintjének ismertetésére szolgál. Ez a termék nem gyógyászati

célra vagy közösségi tájékoztatásra szolgál.

- Ne tegye ki a terméket durva erőhatásnak, ütésnek, szálló pornak, magas hőmérsékletnek vagy túl magas páratartalomnak.
- A szellőzőnyílásokat semmilyen tárggyal (újsággal, függönnyel stb.) ne takarja le.
- Ezt a terméket soha ne mártsa vízbe. Leöntése esetén azonnal szárítsa meg szálait nem eleresztő puha törlőkendővel.
- A termék tisztításához ne használjon csiszoló, illetve maró hatású anyagokat.
- Ne manipulálja a készülék belső alkatrészeit, mert ezzel elveszti a garanciát.
- A gyártó nem vállal felelősséget azokért a felületkezelésben bekövetkező károkért, melyeket ennek a készüléknek bizonyos fajtájú fákra helyezése okozhat. Kövesse a bútorgyártó által meghatározott helyes ápolásra vonatkozó útmutatás.
- Kizárólag a gyártó által engedélyezett kiegészítőket használjon.
- Az ebben a használati útmutatóban található ábrák eltérhetnek a valós megjelenítéstől.

- Ügyelje arra, hogy a termék ártalmatlanításakor annak jellegének megfelelően járjon el.
- FIGYELEM! Az akkumulátor nem megfelelő típusra cserélése esetén fennáll a robbanás veszélye.
- A használati útmutató vagy annak bármely részének a másolása a gyártó hozzájárulása nélkül tilos.
- A gyártó fenntartja a jogát a műszaki paraméterek és a használati útmutató előzetes figyelmeztetés nélküli megváltoztatására.
- Az alkatrészek cseréjénél ügyeljen arra, hogy olyan, a gyártó által előírt alkatrészek kerüljenek felhasználásra, melyek tulajdonsága megegyezik az eredeti alkatrészek tulajdonságával. A nem engedélyezett pótalkatrészek tüzet és elektromos sokkot okozhatnak, valamint számos egyéb veszélyt hordoznak.
- Ez a termék nem játék. Gyermekektől távol tartandó.
- Ez a termék kizárólag beltéri helyiségekben használható.
- A termék használata kizárólag eredeti kábellel javasolt.

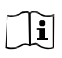

Ez a használati útmutató a termék helyes használatára vonatkozó fontos információkat tartalmazza. Az összes funkció megértése és

kihasználása érdekében ismerkedjen meg behatóan a használati útmutatóval. A későbbi használat érdekében őrizze meg az útmutatót.

## <u>LEÍRÁS</u>

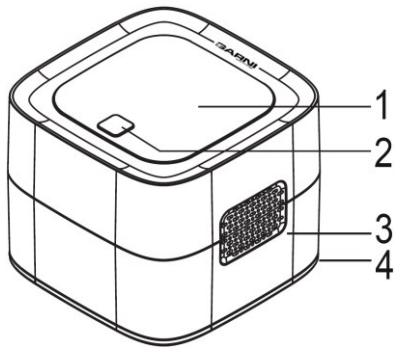

1) Kijelző
 2) Funkciógomb

Szellőzőnyílások
 LED világítás

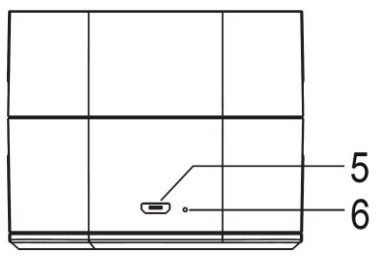

- 5) USB-töltő csatlakoztató nyílása
- Hálózat konfiguráló gomb

Ne használja a terméket hosszabb ideig magas hőmérsékletű, magas páratartalmú és nehéz olajok gőzét tartalmazó környezetben. Ne helyezze a terméket hosszú időre magas PM2.5 értékű vagy formaldehides helyre, mert az a készülék károsodását okozhatja. Ne használja a terméket erősen maró hatású környezetben (mint a H2S, SOx, Cl2, HCI stb.).

# ÜZEMBE HELYEZÉS

A GARNI 210T OneCare levegőminőség mérő a beltéri helyiségek levegőjének minőségi értékeit méri és jeleníti meg. Lehetővé teszi a mért értékek online felvételét, azok alkalmazásokban történő megjelenítését, valamint más eszközök, például a GARNI technology® levegőtisztító automatikus bekapcsolását a Tuya Smart alkalmazás segítségével.

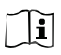

A pontos mérés eléréséhez javasolt a készüléket bekapcsolás után pár percig stabilizálódni hagyni.

Első használat előtt töltse fel teljesen az akkumulátort. A töltés megkezdéséhez csatlakoztassa az USB-kábelt (csomagolás tartozéka) a keskenyebb végével az USB töltőnyílásba, a másik végét pedig az USB-töltőre (nem tartozéka a csomagolásnak). 1–3 másodperc múlva a funkciógomb rövid megnyomásával ellenőrizze az akkumulátor töltési szintjét. A GARNI 210T OneCare online és offline módon is használható. Amennyiben offline akarja használni a készüléket, válasszon egy száraz helyet a mérendő helyiségben a hálózati konnektor közelében (amennyiben arra szüksége van), és a funkciógombot 3 másodpercig lenyomva várja meg, amíg a kijelzőn megjelenik a GARNI technology® logó. A kijelzőn a következő mérési értékek jelennek meg:

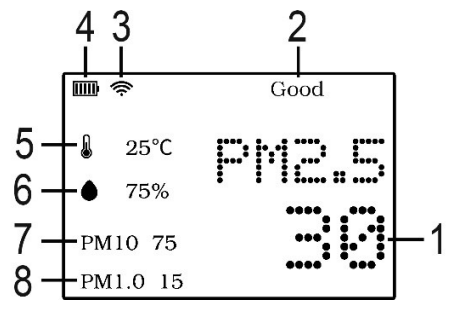

- 1) PM2.5 érték
- 2) Levegőminőség szintje
- 3) Wi-fi ikon
- Akkumulátor állapotát jelző ikon

- 5) Hőmérséklet
- 6) Relatív páratartalom
- 7) PM10 érték
- 8) PM1.0 érték

A kijelző és a LED világítás kikapcsolásához nyomja meg röviden a funkciógombot, a mérés továbbra is rendesen folytatódik. A kijelző és a LED világítás bekapcsolásához nyomja meg ismét röviden a funkciógombot.

A teljes kikapcsoláshoz nyomja meg és tartsa lenyomva a funkciógombot. Ezután a kijelző és a LED világítás kikapcsol, és már nem reagál a funkciógomb rövid megnyomására.

A GARNI 210T OneCare összes funkciójának teljes kihasználásához a készüléket online kell használni.

### 1) Töltse le a Tuya Smart alkalmazást

Keresse ki az App Store vagy a Google Play áruházban a "Tuya Smart" alkalmazást és töltse le. Nyissa meg az alkalmazást és regisztrálja be az útmutatás szerint, jelentkezzen be és hozza létre az "otthont".

### 2) Kapcsolja be az egységet

Válasszon egy száraz helyet a mérendő helyiségben a hálózati konnektor közelében (amennyiben arra szüksége van), és a funkciógombot 3 másodpercig lenyomva várja meg, amíg a kijelzőn megjelenik a GARNI technology® logó. A kijelzőn a következő mérési értékek jelennek meg:

### 3) Társítsa az egységet a Tuya Smart alkalmazással

Gondoskodjon arról, hogy a mobiltelefon ugyanazon a Wi-fi hálózaton legyen, mint a hozzárendelni kívánt eszköz. Az alkalmazás kezdőképernyőjén koppintson a jobb felső sarokban a "+" jelre és válassza a "Kézi hozzáadás" lehetőséget, majd kattintson a "További termékekre" és a "Wi-fi csatlakozásra". Dugja be a fém pálcikát (a csomagolás tartozéka) a "Hálózat konfiguráló gomb" nyílásába az USB töltőkonnektor mellett és röviden nyomja meg. A kijelzőn villogni kezd a Wi-fi ikon és a készülék átáll a hálózatkonfigurálás üzemmódra.

Az alkalmazásban válassza a 2.4 GHz Wi-fi hálózatot, adja meg a Wi-fi jelszavát és kattintson a "Tovább" gombra. A következő oldalon kattintson az "Indikátor jóváhagyása...", majd a "Tovább" gombra. Amikor megszűnik a Wi-fi ikon villogása és az egyenletesen világít, az azt jelenti, hogy sikerült rácsatlakoznia a Wi-fi hálózatra és a GARNI 210T OneCare most már látható az alkalmazásban.

Amennyiben megjelenik az üzenet, hogy lejárt a hálózathoz csatlakozás időkorlátja, ellenőrizze a hálózatot és ismételje meg az ebben a részben leírtat szerint, az alkalmazás kezdőképernyőjén a "+" gomb lenyomásával kezdődő lépéseket.

## TUYA SMART ALKALMAZÁS

Sikeres társítás után a Tuya Smart alkalmazás kezdőképernyőjén megjelenik a "GARNI 210T OneCare", erre kattintva pedig megjeleníti a valós idejű adatokat.

Az alkalmazás funkciói és azok megjelenése az operációs rendszer és az alkalmazás verziójának függvényében változhat. BFÁLI Írás

A jobb felső sarokban lévő három pontra kattintva belép az alkalmazásba. Itt változtatható meg a készülék neve, megjeleníthetők a készülékre vonatkozó információk és az automatizálás forgatókönyve, be- és kikapcsolható az üzenetek küldése arról, hogy a készülék offline üzemmódban van-e stb.

Ha a firmware frissítés hozzáférését szeretné ellenőrizni, kattintson a "Firmware frissítés ellenőrzése" gombra. A frissítés automatikusan is elvégezhető, ha be van kapcsolva az "Automatikus frissítés" kapcsoló. A frissítés során a készülék átmenetileg offline állapotban lesz, így nem lesz aktív.

A készülék alkalmazásból történő kivételéhez kattintson a "Készülék kivétele" gombra.

## FŐKÉPERNYŐ

### Levegőminőség

A készülék főképernyőjének "Beltéri" szekciójában a készülék által mért aktuális adatok, így a levegőminőség, PM2.5, PM1.0, PM10, hőmérséklet és a relatív páratartalom látható.

A "Kültéri" szekció a PM2.5 kültéri értékeket és a helyzete szerinti hőmérséklet jeleníti meg. Ezek az adatok az internetről kerülnek letöltésre.

### Előzmények

A mérési előzmények megjelenítéséhez kattintson az "Előzmények"-re a főképernyőn. A napok között a "<" vagy ">" jelre kattintva kapcsolhat át. A "Hónap"-ra kattintva a hónapok közötti átkapcsolásra vált, valamint megjeleníti az adott hónapok történetét.

## AUTOMATIZÁLÁS

Ha az automatizálást és az előzményeket szeretné beállítani és társítani, kattintson az alkalmazás honlapján a "Smart" gombra. A beállítást a jobb felső sarokban található "+" jelre kattintva indíthatja el.

A mért értékek alapján a GARNI 210T OneCare olyan további eszközöket is elindíthat, mint a GARNI technology® levegőtisztító. A beállításra vonatkozó további információkat a levegőtisztító (vagy más készülék) használati útmutatójában megtalálja.

# LEVEGŐMINŐSÉG SZINTEK

| PM 2.5<br>ug/m3 | Levegőminőség<br>szint | PM2.5<br>szín a<br>kijel-<br>zőn | LED<br>világítás<br>színe |
|-----------------|------------------------|----------------------------------|---------------------------|
| ≤ 75            | Jó                     | Zöld                             | Zöld                      |
| 76 ~ 115        | Közepes                | Sárga                            | Sárga                     |
| > 115           | Egészségtelen          | Piros                            | Piros                     |

# <u>HIBA ELHÁRÍTÁS</u>

| Probléma                                                | Valószínűsíthe<br>tő ok                                                | Megoldás                                                                    |
|---------------------------------------------------------|------------------------------------------------------------------------|-----------------------------------------------------------------------------|
| A<br>készüléket<br>nem lehet<br>bekapcsol<br>ni         | Le van merülve<br>az<br>akkumulátor.                                   | Csatlakoztassa<br>a töltőkábelt és<br>kapcsolja be az<br>egységet.          |
| Nem<br>sikerült<br>csatlakoz<br>ni a Wi-fi<br>hálózatra | 1) Nem elég<br>erős a Wi-fi jel                                        | 1) Ellenőrizze,<br>hogy a Wi-fi<br>hálózat<br>hatótávolságán<br>belül van-e |
|                                                         | 2) A készülék<br>nincs hálózatra<br>csatlakozó<br>üzemmódba<br>állítva | 2) Nyomja meg<br>hosszan,<br>legalább 3<br>másodpercig, a<br>hálózat        |

|                                                                                    | konfiguráló<br>gombot, majd a<br>készülék<br>ismételt<br>hálózatra<br>csatlakoztatásáh<br>oz a hálózat<br>beállítás<br>útmutatásai<br>szerint járjon el.             |
|------------------------------------------------------------------------------------|----------------------------------------------------------------------------------------------------|
| 3) Nem<br>ugyanazon a<br>Wi-fi hálózaton<br>van a<br>mobiltelefon és<br>a készülék | <ol> <li>Ellenőrizze,<br/>hogy a beállítási<br/>folyamat során a<br/>mobiltelefon és<br/>a készülék<br/>ugyanarra a<br/>Wi-fi hálózatra<br/>csatlakozik-e</li> </ol> |
| 4) A készülék<br>nem a                                                             | 4) Ellenőrizze,<br>hogy a 2.4 GHz                                                                                                    |

|                                                            | megfelelő<br>típusú<br>hálózatra lett<br>csatlakoztatva | frekvencián<br>működő Wi-fi<br>hálózat lett-e<br>kiválasztva                                                                            |
|------------------------------------------------------------|---------------------------------------------------------|----------------------------------------------------------------------------------------------------|
| Az<br>alkalmazás<br>semmilyen<br>adatot nem<br>jelenít meg | 1) Offline<br>állapotban van<br>a készülék              | 1) Kapcsolja ki,<br>majd be a<br>készüléket,<br>ezután pedig<br>csatlakoztassa<br>az internetre.<br>Vagy<br>konfigurálja a<br>hálózatot |
|                                                            | 2) Offline<br>állapotban van<br>a mobiltelefon          | 2) Ellenőrizze,<br>hogy a<br>mobiltelefon<br>Wi-fi-n vagy<br>mobiladatokon<br>keresztül<br>csatlakozik-e az<br>internethez              |

| Nem<br>felelnek<br>meg a<br>valóságnak<br>a mért<br>értékek | 1) Bekapcsolás<br>után nem<br>történt meg a<br>készülék<br>stabilizálódása | 1) Bekapcsolás<br>után pár percig<br>várja ki a<br>stabilizálódást |
|-------------------------------------------------------------|----------------------------------------------------------------------------|--------------------------------------------------------------------|
| CHOREN                                                      | 2) El vannak<br>tömődve a<br>szellőzőnyílások                              | 2) Ellenőrizze a<br>szellőzőnyílá-<br>sokat                        |

# MŰSZAKI PARAMÉTEREK

#### Alap specifikáció

| Méretek (Sz x Mag x Mély) | 80 x 68 x 80 mm     |
|---------------------------|---------------------|
| Tömeg                     | 202 g               |
| Tápellátás                | Beépített           |
|                           | akkumulátor         |
|                           | Li-Polimer 1800 mAh |
| Ajánlott USB-töltő        | 5V/1A               |
| Üzemi feszültség          | 5V DC               |
| Kijelző típus             | TFT LCD             |
| Kijelző felbontása        | 240 x 320 px        |
| Üzemi hőmérséklet         | -10°C ~ 50°C        |
| tartomány                 |                     |
| Üzemi páratartalom        | 0% ~ 95% RV         |
| tartomány                 | (nem kondenzáló)    |

### Wi-fi specifikáció

| Wi-fi frekvencia      | 2.4GHz            |
|-----------------------|-------------------|
| Wi-fi szabvány        | IEEE 802.11 b/g/n |
| Támogatott biztosítás | WPA/WPA2          |

### Hőmérséklet és relatív páratartalom paraméterei

| Hőmérséklet            | °C           |
|------------------------|--------------|
| mértékegysége          |              |
| Hőmérséklet terjedelem | -10°C ~ 50°C |
| Relatív páratartalom   | %            |
| mértékegysége          |              |
| Relatív páratartalom   | 0~95%        |
| terjedelme             |              |

### PM2.5, PM1.0 és PM10 specifikáció

| PM2.5 mértékegysége     | ug/m3       |
|-------------------------|-------------|
| PM2.5 mérési tartománya | 0-999 ug/m3 |
| PM1.0 mértékegysége     | ug/m3       |
| PM1.0 mérési tartománya | 0-999 ug/m3 |
| PM10 mértékegysége      | ug/m3       |
| PM10 mérési tartománya  | 0-999 ug/m3 |

### Támogatott alkalmazások

| Android                   | iOS                       |
|---------------------------|---------------------------|
| Tuya Smart                | TuyaSmart                 |
| Smart Life – Smart Living | Smart Life – Smart Living |

## MEGFELELŐSÉGI NYILATKOZAT

A GARNI technology a.s. vállalat ezennel kijelenti, hogy a rádiófrekvenciás eszköz – okos levegőminőség mérő GARNI 210T OneCare modell – típusa megfelel a 2014/53/EU irányelvnek. Az EU megfelelőségi nyilatkozat teljes szövege a következő weboldalon elérhető: www.garni-meteo.cz A használati útmutatót fordította, módosította és kidolgozta: GARNI technology a.s. Ennek a használati útmutatónak, illetve bármely részének másolása a szerző írásbeli hozzájárulása nélkül tilos

> www.garni-meteo.cz www.garnitechnology.cz www.garnitechnology.com

A Tuya Smart és a Smart Living alkalmazások, valamint a Tuya szerverek által nyújtott szolgáltatások megváltoztatásának joga fenntartott.

Ver. 1

03G21

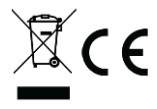